# Упатство за користење на InOne.mk услугите

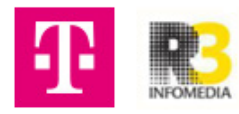

## Упатство за Estimates на InOne

| welcome back <b>nikolina</b>                                     | Inbox Calendar Tools Setting                                                                                                    | 5                           |                     | 1 Откан               | ко ќе се најавиш,<br>ни на "Tools" во горното мени:                                         |
|------------------------------------------------------------------|----------------------------------------------------------------------------------------------------|-----------------------------|---------------------|-----------------------|---------------------------------------------------------------------------------------------|
| G<br>Site views                                                  | Ež<br>Booked time<br>0%                                                                                                    | ⊳<br>Campaign messages<br>O | Pin<br>New contacts | ☆<br>New reviews<br>O | + Add a new task<br>Тоday (1) А<br>Пример таск 2                                            |
| <b>My site</b> сору-Дент арт<br>Update your site content to keep | ) it fresh and relevant.                                                                                                    |                             |                     |                       |                                                                                             |
|                                                                  | The second second secon | Unique vi                   | sitors O            |                       |                                                                                             |
| 4                                                                | Edit site                                                                                                    | ντ <sub>ο</sub> , scor      |                     | ~                     | Welcome aboard!<br>Here we'll provide tips and recommendations<br>to inprove your business. |

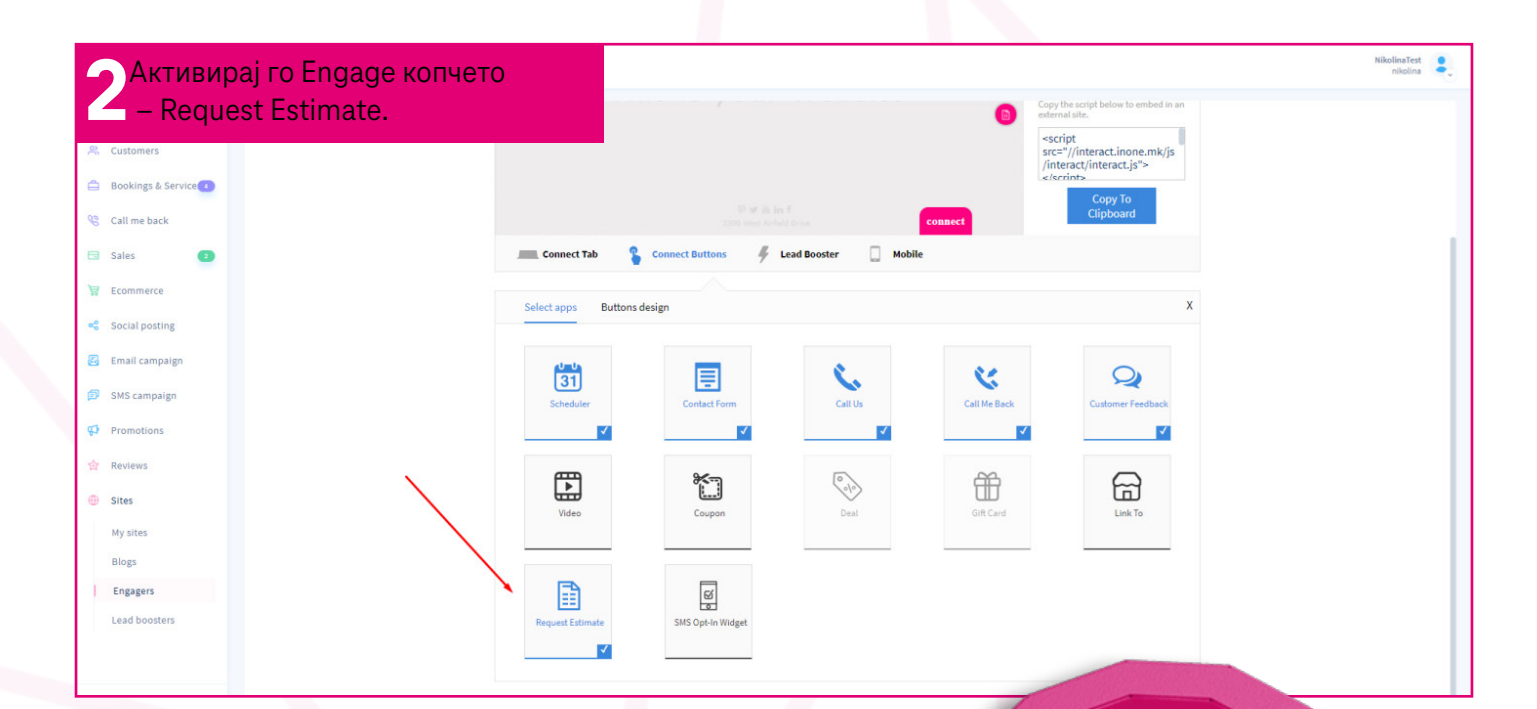

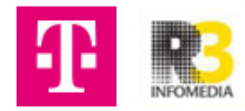

**3** Провери на сајтот дали е активирано копчето и направи понуда преку сајтот. Кликни на копчето, пополни ги податоците и кликни Send request.

| ACHIT-APT     | Home   About   Team   Services   Gallery   Blog   Contact 02 111 111          |
|---------------|-------------------------------------------------------------------------------|
|               | Request estimate × Get your free estimate! Just fil in the form below         |
| - Paral Paral | Name*  Husonuria Waroecka  Emai* Inkolinash@zk.mk  O71 204 276  Smevni sell   |
|               | Esimate request *<br>Ве мопам испратете ми понуда за изработка<br>на протези. |
|               | Sond roquest                                                                  |

Врати се назад во платформата и кликни на Sales, потоа на Requests. Ќе го видиш барањето за понуда што го направи преку сајтот, со статус Open (значи треба да се направи понуда за него). Од десно на екранот имаш Preview на барањето.

| ••• INONE. m k         | /                    |                      |                                       |          |               |   |                                                        | NikolinaTest<br>nikolina |
|------------------------|----------------------|----------------------|---------------------------------------|----------|---------------|---|--------------------------------------------------------|--------------------------|
| () Dashboard           | •Requests •Estimates |                      |                                       |          |               |   |                                                        |                          |
| R Customers            |                      |                      |                                       |          |               |   |                                                        | Settings Create request  |
| 🚊 Bookings & Service 💶 | Status<br>All V      | Archive Show archive | Creation dates<br>08/05/20 - 08/05/20 |          | Q Search      |   | Nikolina test                                          |                          |
| 🄏 Call me back         |                      | _                    |                                       |          |               |   | #5                                                     | Open: 08/05/2020         |
| 🖂 Sales                | ID 🗘                 |                      | DATE 🗘                                | STATUS 🜔 | CUSTOMER 🗘    |   | Customer request<br>Ве молам испратете ми понуда за из | работка на протези.      |
| My estimates 3         | 5                    |                      | 08/05/2020                            | Open     | Nikolina test | : |                                                        |                          |
| Orders                 |                      |                      |                                       |          |               |   | Vie                                                    | W Create an estimate     |
| 🗑 Ecommerce            |                      |                      |                                       |          |               |   |                                                        |                          |
| 📽 Social posting       |                      |                      |                                       |          |               |   |                                                        |                          |
| 🔀 Email campaign       |                      |                      |                                       |          |               |   |                                                        |                          |
| 😰 SMS campaign         |                      |                      |                                       |          |               |   |                                                        |                          |
| Promotions             |                      |                      |                                       |          |               |   |                                                        |                          |
| 🏠 Reviews              |                      |                      |                                       |          |               |   |                                                        |                          |
| 🜐 Sites                |                      |                      |                                       |          |               |   |                                                        |                          |
|                        |                      |                      |                                       |          |               |   |                                                        |                          |
|                        |                      |                      |                                       |          |               |   |                                                        |                          |

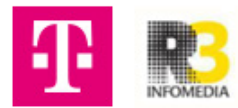

5 Следниот чекор го прескокнуваш, со поврзувањето на Google my business и FB, кликни на стрелката десно.

| ••• INONE. m k                                                   |               |            |                      |                                    |          |               |                        |                                                  | NikolinaTest             |
|------------------------------------------------------------------|---------------|------------|----------------------|------------------------------------|----------|---------------|------------------------|--------------------------------------------------|--------------------------|
| () Dashboard                                                     | •Requests     | •Estimates |                      |                                    |          |               |                        |                                                  |                          |
| R Customers                                                      |               |            |                      |                                    |          |               |                        |                                                  | Settings Create request  |
| <ul> <li>Bookings &amp; Service</li> <li>Call me back</li> </ul> | Status<br>All | ~          | Archive Show archive | Creation dates 08/05/20 - 08/05/20 |          | Q Search      |                        | Nikolina test                                    | Open : 08/05/2020        |
| 🖯 Sales                                                          |               | ID 🗘       |                      | DATE 🗘                             | STATUS 🔇 | CUSTOMER 🗘    |                        | Customer request<br>Ве молам испратете ми понуда | за изработка на протези. |
| My estimates 3                                                   |               | 5          |                      | 08/05/2020                         | Open     | Nikolina test | ۲                      |                                                  |                          |
| Orders                                                           |               |            |                      |                                    |          |               | View                   |                                                  | View Create an estimate  |
| 🗑 Ecommerce                                                      |               |            |                      |                                    |          |               | Create an e<br>Decline | stimate                                          |                          |
| Social posting                                                   |               |            |                      |                                    |          |               | Archive                |                                                  |                          |
| Email campaign                                                   |               |            |                      |                                    |          |               |                        |                                                  |                          |
| Sws campaign     Promotions                                      |               |            |                      |                                    |          |               |                        |                                                  |                          |
| 🚖 Reviews                                                        |               |            |                      |                                    |          |               |                        |                                                  |                          |
| 🜐 Sites                                                          |               |            |                      |                                    |          |               |                        |                                                  |                          |
|                                                                  |               |            |                      |                                    |          |               |                        |                                                  |                          |
|                                                                  |               |            |                      |                                    |          |               |                        |                                                  |                          |
|                                                                  |               |            |                      |                                    |          |               |                        |                                                  |                          |

6 Доколку корисникот кој испратил барање го има во CRM, автоматски се креира полето до кого треба да се испрати понудата.

| ••• INONE. m k                                                                   |                                                        |                                                                                                    |                                                                    |       |          | NikolinaTest       |
|----------------------------------------------------------------------------------|--------------------------------------------------------|----------------------------------------------------------------------------------------------------|--------------------------------------------------------------------|-------|----------|--------------------|
| O Dashboard                                                                      | < Back to Requests                                     |                                                                                                    |                                                                    |       |          |                    |
| 😤 Customers                                                                      | New estimate                                           |                                                                                                    |                                                                    |       |          | Save Send estimate |
| <ul> <li>Bookings &amp; Service</li> <li>Call me back</li> </ul>                 | Status: Draft Date: 08/05/2<br>Customer: Nikolina test | 1020                                                                                                    |                                                                    |       |          |                    |
| <ul> <li>Sales</li> <li>My estimates (1)</li> </ul>                              | Customer request:<br>Ве молам испратете ми понуда :    | за изработка на протези.                                                                                    |                                                                    |       |          |                    |
| Log<br>Orders<br>Z Ecommerce                                                     | ACHT-APT                                               | From<br><b>Dent art</b><br>But, Koco Racin 40/3 1000 , Skopje , SK<br>niki.sagovska@gmail.com<br>02 111 111 | To<br><b>Nikolina test Edit</b><br>nikolinash@zk.mk<br>071 204 276 |       |          |                    |
| <ul> <li>Social posting</li> <li>Email campaign</li> <li>SMS campaign</li> </ul> | Estimate                                               |                                                                                                    |                                                                    | J     |          |                    |
| Promotions     Reviews                                                           | Expiration date: 07/06/2020 Add note to customer       |                                                                                                    |                                                                    |       |          |                    |
| General Sites                                                                    | Item                                                   |                                                                                                    |                                                                    | Price | Quantity | Amount             |
|                                                                                  | Add item                                               |                                                                                                    |                                                                    |       |          |                    |

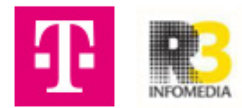

| Одбери<br>да ја со          | і услуги што тр                                                                | еба                                                                              |                                 |            |                                                                                                    | 100 - U W          |
|-----------------------------|--------------------------------------------------------------------------------|----------------------------------------------------------------------------------|---------------------------------|------------|----------------------------------------------------------------------------------------------------|--------------------|
|                             | одржат понуда                                                                  | ra.                                                                              |                                 |            |                                                                                                    | nikolini           |
| Customers                   | New estimate                                                                   |                                                                                  |                                 |            |                                                                                                    | Save Send esti     |
| Bookings & Service          |                                                                                | Dent art                                                                         | Nikolina test Edit              |            |                                                                                                    |                    |
| Call me back                |                                                                                | Bul. Koco Racin 40/3 1000 , Skopje , SK<br>niki.sagovska@gmail.com<br>02 111 111 | nikolinash@zk.mk<br>071 204 276 |            |                                                                                                    |                    |
| Sales                       |                                                                                |                                                                                  |                                 |            |                                                                                                    |                    |
| My estimates (3)            | Estimate                                                                       |                                                                                  |                                 |            |                                                                                                    |                    |
| Log                         | Expiration date: 07/06/2020                                                    |                                                                                  |                                 |            |                                                                                                    |                    |
| olders                      | Add note to customer                                                           |                                                                                  |                                 |            |                                                                                                    |                    |
| Ecommerce<br>Social posting | Item                                                                           |                                                                                  |                                 | Price      | Quantity                                                                                                    | Amount             |
| mail campaign               | Add item                                                                       |                                                                                  |                                 |            |                                                                                                    |                    |
| MS campaign                 | /                                                                              |                                                                                  |                                 |            |                                                                                                    |                    |
| romotions                   | ·                                                                              |                                                                                  |                                 |            |                                                                                                    | Subtotal: €0.00    |
| teviews                     |                                                                                |                                                                                  |                                 |            |                                                                                                    | Add discount       |
| Sites                       |                                                                                |                                                                                  |                                 |            |                                                                                                    | Total tax: €0.00   |
|                             |                                                                                |                                                                                  |                                 |            |                                                                                                    | Add shipping       |
|                             |                                                                                |                                                                                  |                                 |            | Est                                                                                                    | imate total: €0.00 |
|                             |                                                                                |                                                                                  |                                 |            |                                                                                                    |                    |
|                             | Terms                                                                          |                                                                                  | Price                           | Quantity   | Amount                                                                                                    |                    |
| ocial posting               |                                                                                |                                                                                  |                                 | <b>L</b> , |                                                                                                    |                    |
| mail campaign               | Q                                                                              | Add new                                                                          |                                 |            |                                                                                                    |                    |
| MS campaign                 |                                                                                |                                                                                  |                                 |            |                                                                                                    |                    |
|                             | Product name                                                                   |                                                                                  |                                 |            | Subtotal: €0.00                                                                                                    |                    |
| romotions                   | Product name                                                                   |                                                                                  |                                 |            | Add discount                                                                                                    |                    |
| romotions                   | Product name<br>Вадење заби                                                    |                                                                                  |                                 |            | The office office of the office of the offic |                    |
| omotions                    | Product name<br>Вадење заби<br>Дополнителна услуга                             |                                                                                  |                                 |            | Total tax: €0.00                                                                                                    |                    |
| romotions<br>eviews<br>ites | Product name<br>Вадење заби<br>Дополнителна услуга<br>Изработка на акрилатни п | ротези                                                                           |                                 |            | Total tax: €0.00                                                                                                    |                    |

## В Подолу ја гледаш конечната сума, можеш да додадеш попуст во евра или во проценти.

| ••• INONE. m k           |                                                                               |         |                       | Nikolin<br>nik          | aTest 💄  |
|--------------------------|-------------------------------------------------------------------------------|---------|-----------------------|-------------------------|----------|
| 🕒 Dashboard              | < Back to Requests                                                            |         |                       |                         |          |
| 😤 Customers              | New estimate                                                                  |         |                       | Save                    | estimate |
| 📋 🛛 Bookings & Service 💶 | Expiration date: 07/06/2020                                                   |         |                       |                         |          |
| 😵 Call me back           | Add note to customer                                                          |         |                       |                         |          |
| 🖂 Sales                  | ltem                                                                          | Price   | Quantity              | Amount                  |          |
| My estimates 3           | Изработка на акрилатни протези<br>Say a few words about the service you offer | €300.00 | 1                     | €300.00<br>Add tax      | D        |
| Orders                   | Дополнителна услуга                                                           | €60.00  | 1 🗘                   | €60.00<br>Add tax       | D I      |
| 😋 Social posting         |                                                                               |         |                       |                         |          |
| 🔀 Email campaign         | Add Item                                                                      |         |                       |                         |          |
| 😰 SMS campaign           |                                                                               |         |                       | [                       |          |
| 🗭 Promotions             |                                                                               |         |                       | Subtotal: €360.00       |          |
| 🏫 Reviews                |                                                                               | Di      | iscount <sup>Su</sup> | % -€30.00 [             | 0        |
| 💮 Sites                  |                                                                               | /       |                       | Add shipping            |          |
|                          |                                                                               |         |                       | Estimate total: €330.00 |          |
|                          | Terms                                                                         |         |                       |                         |          |

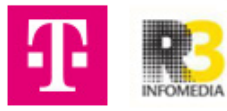

| •• INONE. m k                                                                                                    |                                                                                      | 0                                      | Можеш д   | а додадеш забеле  | ешка               |
|----------------------------------------------------------------------------------------------------|--------------------------------------------------------------------------------------|----------------------------------------|-----------|-------------------|--------------------|
| Oashboard                                                                                                    | < Back to Requests                                                                   | 7                                      | за корисн | икот и датум до к | ога трае понудат   |
| 😤 Customers                                                                                                    | New estimate                                                                         |                                        |           |                   | Save Send estimat  |
| 😑 Bookings & Service 💶                                                                                                    | Dent art<br>Bul. Koco Racin 40/3 1000 , Skopje , SK                                  | Nikolina test Edit<br>nikolinash@zk.mk |           |                   |                    |
| 😵 Call me back                                                                                                    | niki,sagovska@gmail.com<br>02 111 111                                                | 071 204 276                            |           |                   |                    |
| 🔁 Sales                                                                                                    |                                                                                      |                                        |           |                   |                    |
| My estimates 🔳                                                                                                    | Estimate                                                                             |                                        |           |                   |                    |
| Log                                                                                                    | Expiration date: 07/06/2020                                                          |                                        |           |                   |                    |
| Orders                                                                                                    | Add note to customer                                                                 |                                        |           |                   |                    |
| Second and a second and a second a seco | Item                                                                                 |                                        | Price     | Quantity          | Amount             |
| Email campaign                                                                                                    | Изработка на акрилатни протези           Say a few words about the service you offer |                                        | €300.00   | 1 🔿               | €300.00<br>Add tax |
| SMS campaign                                                                                                    | Пополнителна услуга                                                                  |                                        |           |                   | 850.00             |
| Promotions                                                                                                    | ду                                                                                   |                                        | €60.00    | 1 🗘               | Add tax            |
| 🏠 Reviews                                                                                                    |                                                                                      |                                        |           |                   |                    |
| Gites                                                                                                    | Add item                                                                             |                                        |           |                   |                    |
|                                                                                                    |                                                                                      |                                        |           |                   |                    |
|                                                                                                    |                                                                                      |                                        |           |                   | Subtotal: €360.00  |
|                                                                                                    |                                                                                      |                                        |           | Discount 30       | % -€30.00 m        |

## **10** Кога сè ќе средиш испрати ја понудата на корисникот. Кликни на копчето Send estimate и потоа избери да се прати понудата преку мејл.

INFOMEDIA

| <b>INONE.</b> m k        |                                                      |                                                                                |                                        |                                                                                     |                                                                                                    | NikolinaTest e     |
|--------------------------|------------------------------------------------------|--------------------------------------------------------------------------------|----------------------------------------|-------------------------------------------------------------------------------------|----------------------------------------------------------------------------------------------------|--------------------|
| O Dashboard              | < Back to Requests                                   |                                                                                |                                        |                                                                                     |                                                                                                    |                    |
| 😤 Customers              | New estimate                                         |                                                                                |                                        |                                                                                     |                                                                                                    | Save Send estimate |
| 🚊 🛛 Bookings & Service 💶 | customer request:<br>Ве молам испратете ми понуда за | а изработка на протези.                                                        |                                        |                                                                                     |                                                                                                    | /                  |
| 😵 Call me back           |                                                      |                                                                                |                                        |                                                                                     |                                                                                                    |                    |
| Sales                    | ACHT-ADT                                             | From                                                                           | То                                     |                                                                                     |                                                                                                    |                    |
| My estimates             |                                                      | Dent art<br>Bul. Koco Racin 40/3 1000 , Skopje , SK<br>niki sagovska@gmail.com | Nikolina test Edit<br>nikolinash@zk.mk |                                                                                     |                                                                                                    |                    |
| Orders                   | (·                                                   | 02 111 111                                                                     | 011204210                              |                                                                                     |                                                                                                    |                    |
| 🗑 Ecommerce              | Estimate                                             |                                                                                |                                        |                                                                                     |                                                                                                    |                    |
| 📽 Social posting         | Expiration date: 07/06/2020                          |                                                                                |                                        |                                                                                     |                                                                                                    |                    |
| 🛃 Email campaign         | Note to customer                                     |                                                                                |                                        |                                                                                     |                                                                                                    |                    |
| SMS campaign             | Некоја забелешка.                                    |                                                                                |                                        |                                                                                     |                                                                                                    |                    |
| Reviews                  |                                                      |                                                                                |                                        |                                                                                     |                                                                                                    |                    |
| 🕀 Sites                  | Item                                                 | 20483744 0007634                                                               |                                        | Price                                                                               | Quantity                                                                                                    | Amount             |
|                          | NH<br>Say a few words abo                            | but the service you offer                                                      |                                        | €300.00                                                                             | 1 🗘                                                                                                    | Add tax            |
|                          | Дополнителна у                                       | слуга                                                                          |                                        |                                                                                     |                                                                                                    | €60.00             |
|                          |                                                      |                                                                                |                                        | uttia na npotesu.<br><b>t art</b><br>Koos Racin 40/3 1<br>Sugovska@gmail.<br>13 111 | Send Estimate Send via Email: hiolinashguk.mk SMS: 071 204 276 Email: subject Dent art sent you an estimate Note to customer Please see your estimate from Dent art | 38/150             |
|                          |                                                      |                                                                                |                                        |                                                                                     | Cancer                                                                                                    |                    |
|                          |                                                      |                                                                                |                                        | ervice you offer                                                                    |                                                                                                    | €300.00            |
|                          |                                                      |                                                                                |                                        |                                                                                     |                                                                                                    | e60.00             |
|                          |                                                      |                                                                                |                                        |                                                                                     |                                                                                                    |                    |

| <b>11</b> Бара<br>стату                                          | њето сега има<br>/c Completed. |                                                |           |               |   | Nikolini Teti etaina                                                      |
|------------------------------------------------------------------|--------------------------------|------------------------------------------------|-----------|---------------|---|---------------------------------------------------------------------------|
| <ul> <li>Bookings &amp; Service</li> <li>Call me back</li> </ul> | Status Archive<br>All V Show   | Creation dates w archive 08/05/20 - 08/05/20 📋 |           | Q Search      |   | Nikolina test     S     Completed 108/05/2020                             |
| 🖂 Sales                                                          | ID 🗘                           | DATE 🗘                                         | STATUS 🗘  | CUSTOMER 🗘    |   | Customer request<br>Ве молам испратете ми понуда за изработка на протези. |
| My estimates 3<br>Log<br>Orders                                  | 5                              | 08/05/2020                                     | Completed | Nikolina test | : | View                                                                      |
| <ul><li>Ecommerce</li><li>Social posting</li></ul>               |                                | /                                              |           |               |   |                                                                           |
| Email campaign SMS campaign                                      |                                |                                                |           |               |   |                                                                           |
| Promotions                                                       |                                |                                                |           |               |   |                                                                           |
| 💮 Sites                                                          |                                |                                                |           |               |   |                                                                           |
|                                                                  |                                |                                                |           |               |   |                                                                           |

### 12 Во табот Estimates ќе се прикаже понудата што ја испрати со статус Sent. На корисникот ќе му стигне мејл со понудата и треба да ја прифати или да ја одбие.

| <b>4</b> | Bookings & Service  | Status<br>All | ~    | Archive Show archive | Creation dates 08/05/20 - 08/05/20 |               |         | Q Search | Nikolina test                  | Sent: 08/05/2020                                         |
|----------|---------------------|---------------|------|----------------------|------------------------------------|---------------|---------|----------|--------------------------------|----------------------------------------------------------|
|          | Sales               |               | ID 🗘 |                      | STATUS 🗘                           | CUSTOMER      | TOTAL 🗘 |          | Изработка на акрилатни протези | €300.00                                                  |
|          | My estimates (3)    |               | 3    | ,                    | Sent                               | Nikolina test | €330.00 | :        | Дополнителна услуга            | 660.00                                                   |
| 邕        | Orders<br>Ecommerce |               |      |                      |                                    |               |         |          |                                | Subtotal: €360.00<br>Discounts: (€30.00)<br>Taxes: €0.00 |
| 8        | Social posting      |               |      |                      |                                    |               |         |          | Estimate total:                | Shipping: €0.00<br>€330.00                               |
| ø        | SMS campaign        |               |      |                      |                                    |               |         |          |                                | View Approve                                             |
| Ø        | Promotions          |               |      |                      |                                    |               |         |          |                                |                                                          |
| ₩<br>⊕   | Reviews             |               |      |                      |                                    |               |         |          |                                |                                                          |
|          |                     |               |      |                      |                                    |               |         |          |                                |                                                          |
|          |                     |               |      |                      |                                    |               |         |          |                                |                                                          |

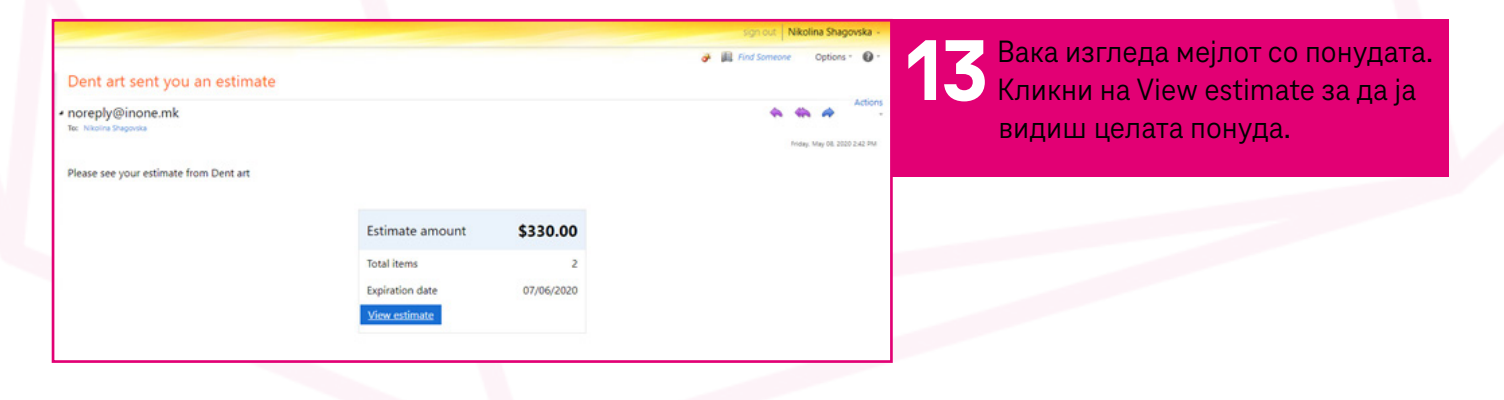

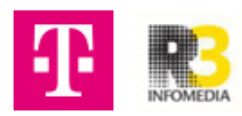

| Асн⊓-АРТ<br>₩                                                                 | From<br>Dent art<br>Bul, Kroon Stach 40/3 1000 Skopje SK mik<br>nikikaaseutukai genaalkaam<br>02.111.113 | о<br>Николина Шаговска<br>обејпенод ск.т.<br>от 1 204 276 |                 |         |
|-------------------------------------------------------------------------------|----------------------------------------------------------------------------------------------------|-----------------------------------------------------------|-----------------|---------|
| Estimate #3                                                                   |                                                                                                    |                                                           |                 |         |
| Expiration date 06/07/2020                                                    |                                                                                                    |                                                           |                 |         |
|                                                                               |                                                                                                    |                                                           |                 |         |
| Note to customer                                                              |                                                                                                    |                                                           |                 |         |
| пекоја забелешка.                                                             |                                                                                                    |                                                           |                 |         |
| Item                                                                          |                                                                                                    | Price                                                     | Quantity        | Amount  |
| Изработка на акрилатни протези<br>Say a few words about the service you offer |                                                                                                    | €300.00                                                   | 1               | €300.00 |
| Дополнителна услуга                                                           |                                                                                                    | 680.00                                                    | 1               | €60.00  |
|                                                                               |                                                                                                    |                                                           | Subtotal:       | €360.00 |
|                                                                               |                                                                                                    |                                                           | Discount:       | -€30.00 |
|                                                                               |                                                                                                    |                                                           | Total tax:      | €0.00   |
|                                                                               |                                                                                                    |                                                           | Estimate total: | €330.00 |

Во зависнот од тоа што кликна, на платформата ќе се ажурира статусот на понудата.

| ••• INONE. m k           |           |            |                      |                     |               |         |          |                              |          | NikolinaTest<br>nikolina            |
|--------------------------|-----------|------------|----------------------|---------------------|---------------|---------|----------|------------------------------|----------|-------------------------------------|
| C Dashboard              | •Requests | •Estimates |                      |                     |               |         |          |                              |          |                                     |
| 뽔 Customers              |           |            |                      |                     |               |         |          |                              | Settings | Create an estimate                  |
| 🚊 🛛 Bookings & Service 💶 | Status    | <u> </u>   | Archive Show archive | Creation dates      |               |         | Q Search | Nikolina test                |          |                                     |
| 😵 Call me back           | <u></u>   |            | Show archive         | 08/03/20 - 08/03/20 |               |         |          | #3                           |          | Approved : 08/05/2020               |
| 🗐 Sales                  |           | ID 🗘       |                      | status 👙            | CUSTOMER 🗘    | total 🗘 |          | Изработка на акрилатни проте | 3И       | €300.00                             |
| My estimates             |           | 3          |                      | Approved            | Nikolina test | €330.00 | 1        | Дополнителна услуга          |          | €50.00                              |
| Orders                   |           |            |                      | 1                   |               |         |          |                              |          | Subtotal: €360.00                   |
| Ecommerce                |           |            | /                    |                     |               |         |          |                              |          | Discounts: (€30.00)<br>Taxes: €0.00 |
| 😪 Social posting         |           |            |                      |                     |               |         |          |                              |          | Shipping: €0.00                     |
| 🛃 Email campaign         |           |            |                      |                     |               |         |          | imate total:                 |          | €330.00                             |
| 🗊 SMS campaign           |           |            |                      |                     |               |         | 1        | LA                           |          | View                                |
| Promotions               |           |            |                      |                     |               |         |          |                              |          |                                     |
| 🖄 Reviews                |           |            |                      |                     |               |         |          |                              |          |                                     |
| Gites                    |           |            |                      |                     |               |         |          |                              |          |                                     |
|                          |           |            |                      |                     |               |         |          |                              |          |                                     |
| Ŧ                        | FOMEDIA   |            |                      |                     |               |         |          |                              |          |                                     |